## Mozilla Thunderbird

| Dades ràpides:                    |                                        |
|-----------------------------------|----------------------------------------|
| Servidor de correu entrant (POP3) | pop3.comb.cat                          |
|                                   | Requereix SSL: No                      |
|                                   | Port: <b>110</b>                       |
|                                   |                                        |
| Servidor de correu sortint (SMTP) | smtp.comb.cat                          |
|                                   | Requereix SSL: <b>No</b>               |
|                                   | Requereix TLS: No (si està disponible) |
|                                   | Requereix autenticació: sí             |
|                                   | Port: <b>25</b>                        |
|                                   |                                        |

Nom complet o visibleEl teu nomNom del compte, nom d'usuari o adreça electrònicaLa teva adreça electrònica completaContrasenyaLa teva contrasenya

## Configuració del programa de correu electrònic Mozilla Thunderbird

A l'obrir el programa de correu Mozilla Thunderbird, segueix els següents passos per configurar l'adreça de correu electrònic del CoMB.

1. En primer lloc, introdueix les dades bàsiques:

Su nombre:

Aquí cal posar el nom que vols que es vegi quan envies un correu electrònic.

Dirección de correo electrónico:

Adreça de correu del CoMB (ex. 12345abc@comb.cat)

Contraseña:

La contrasenya assignada (mínim 8 caràcters).

Marca l'opció: "Recordar contrasenya".

| Configure su dirección de correo electrónico existente                                                  |                               |                    |  |  |
|----------------------------------------------------------------------------------------------------|-------------------------------|--------------------|--|--|
| Configure su dirección de correo electrónico existente<br>Use su dirección de correo electrónico actual |                               |                    |  |  |
| <u>S</u> u nombre:                                                                                      | Nom i cognom                  | G                  |  |  |
| <u>D</u> irección de correo:                                                                            | 12345abc@comb.cat             | 0                  |  |  |
| Contr <u>a</u> seña:                                                                                    | •••••                         | ø                  |  |  |
|                                                                                                    | ✓ <u>R</u> ecordar contraseña |                    |  |  |
| Configurar <u>m</u> anualment                                                                           | e Ca <u>n</u> celar           | C <u>o</u> ntinuar |  |  |

Fes clic al botó: "Configurar manualmente":

En aquest apartat configura les dades relatives al servidor de correu:

|                   | "Entrante"        | "Saliente"        |
|-------------------|-------------------|-------------------|
| Protocolo         | POP3              | SMTP              |
| Servidor          | pop3.comb.cat     | smtp.comb.cat     |
| Puerto            | 110               | 25                |
| SSL               | Ninguno           | Ninguno           |
| Identificación    | Contraseña normal | Contraseña normal |
| Nombre de usuario | 12345abc@comb.cat | 12345abc@comb.cat |

\* En l'apartat "Nombre de usuario", has d'incloure la teva adreça de correu acabada en @comb.cat, per exemple: 12345abc@comb.cat

| Configure su dirección de correo electrónico existente                                                  |                   |                 |       |                                     | ×      |  |
|----------------------------------------------------------------------------------------------------|-------------------|-----------------|-------|-------------------------------------|--------|--|
| Configure su dirección de correo electrónico existente<br>Use su dirección de correo electrónico actual |                   |                 |       |                                     |        |  |
| <u>S</u> u nombre:                                                                                      |                   | Nom i cognom    |       |                                     | 0      |  |
| <u>D</u> irección de corre                                                                              | o:                | 12345abc@comb.o | cat   |                                     | ()     |  |
| Contr <u>a</u> seña:                                                                                    |                   | •••••           |       |                                     | ø      |  |
|                                                                                                    |                   | <u> </u>        | aseña |                                     |        |  |
|                                                                                                    |                   |                 |       |                                     |        |  |
|                                                                                                    |                   | ENTRANTE        |       | SALIENTE                            |        |  |
| Protocolo:                                                                                              | POP               | 93              | ~     | SMTP                                |        |  |
| Servidor:                                                                                               | pop               | 3.comb.cat      |       | smtp.comb.cat                       | ~      |  |
| Puerto:                                                                                                 | 110               |                 | ~     | 25                                  | ~      |  |
| SSL:                                                                                                    | Nin               | guno            | ~     | Ninguno                             | ~      |  |
| Identificación:                                                                                         | Contraseña normal |                 | ~     | Contraseña normal                   | ~      |  |
| Nombre de usuario:                                                                                      | 1234              | 5abc@comb.cat   |       | 12345abc@comb.cat                   |        |  |
|                                                                                                    |                   |                 |       | <u>C</u> onfig. ava                 | inzada |  |
| Ca <u>n</u> celar                                                                                       |                   |                 |       | <u>V</u> olver a probar <u>H</u> ee | cho    |  |

Ara només caldrà fer clic al botó: "Hecho".